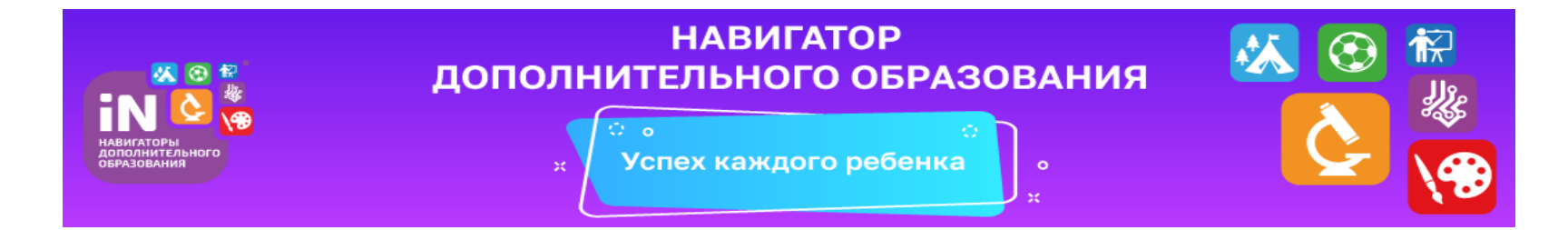

# Инструкция по регистрации на Навигаторе дополнительного образования Красноярского края

### Регистрация на портале

•Используя техническое электронное устройство войдите в Навигатор через любой браузер (мы рекомендуем Google Chrome) по ссылке: https://navigator.dvpion.ru

## Выберите кнопку «Регистрация»

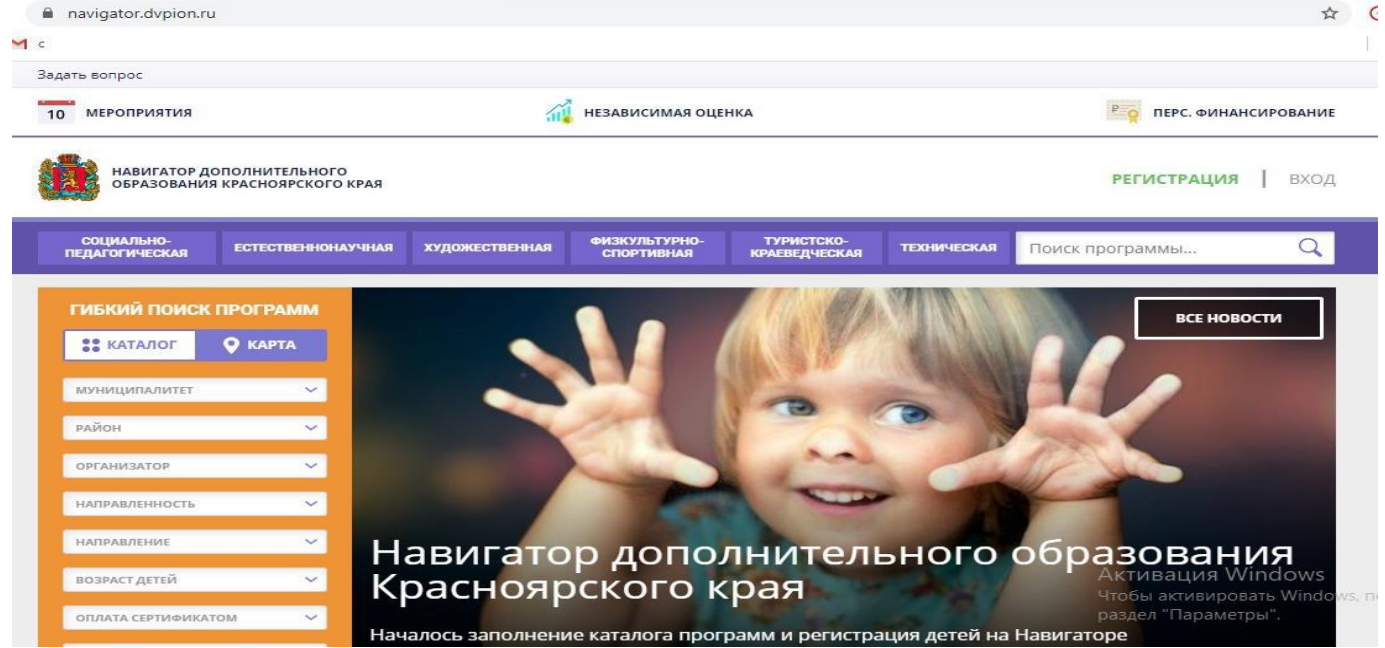

#### Заполните следующие обязательные поля:

| Навигатор дополнительного ос х +            | A                                                           |                                                                                                    | 200                                                        | • - • • ×   |
|---------------------------------------------|-------------------------------------------------------------|----------------------------------------------------------------------------------------------------|------------------------------------------------------------|-------------|
| ← → C                                       |                                                             |                                                                                                    |                                                            | ☆ 🛎 🗄       |
| 🎹 Сервисы 🛪 Авиабилеты 🜖 Яндекс M Gmail 💶 Ү | 'ouTube 💼 Новости 🧕 Перевести 🍞                             | Коррекционно-ра FL Список заказов   F 😵 Логопедам 🕝 комплекс упражне 💿 Прог                             | иси для дете 🛪 СОГЛАСНЫЕ ЗВУК 🍓 Игры и упражнени 😒 Движени | е и речь, » |
|                                             | Задать вопрос                                               |                                                                                                    |                                                            |             |
|                                             | 10 мероприятия                                              | 🙀 независимая оценка                                                                                    | <mark>е.</mark>                                            |             |
|                                             | навигатор дополнительного<br>образования красноврского края |                                                                                                    | РЕГИСТРАЦИЯ ВХОД<br>ВХОД ЧЕРЕЗ ГОСУСЛУГИ                   |             |
|                                             | РЕГИСТРАЦИЯ ВХОД НЕ ПОМНЮ ПАРОЛЬ                            |                                                                                                    | ×                                                          |             |
|                                             |                                                             | Выберите муниципалитет (для рекомендации программ)                                                      |                                                            |             |
|                                             |                                                             | МР Туруханский 🗸                                                                                        |                                                            |             |
|                                             |                                                             | введите вашу фамилию (для обращений к вам и заполнения договоров и заявлений)                           |                                                            |             |
|                                             |                                                             | НАПРИМЕР, ИВАНОВ                                                                                        |                                                            |             |
|                                             |                                                             | BBEDVITE BALLIE MMR                                                                                     |                                                            |             |
|                                             |                                                             | НАПРИМЕР, ИВАН                                                                                          |                                                            |             |
|                                             |                                                             | введите ваше отчество                                                                                   |                                                            |             |
|                                             |                                                             | НАПРИМЕР, ИВАНОВИЧ                                                                                      |                                                            |             |
|                                             |                                                             | ВВЕДИТЕ НОМЕР МОБИЛЬНОГО ТЕЛЕФОНА (ДЛЯ СВЯЗИ ПРИ ОБРАВОТКЕ ЗАЯВОК)                                      |                                                            |             |
|                                             |                                                             | +7 B ¢OPMATE (926) 575-84-39                                                                            |                                                            |             |
|                                             |                                                             | введите емаіl (для направления уведомлений)                                                             |                                                            |             |
|                                             |                                                             | НАПРИМЕР, MAIL@MAIL.RU                                                                                  |                                                            |             |
|                                             |                                                             | ВЫБЕРИТЕ ПАРОЛЬ (ПАРОЛЬ ВАМ ПРИГОДИТСЯ, ЗАПОМНИТЕ ИЛИ ЗАПИШИТЕ ЕГО)                                     |                                                            |             |
|                                             |                                                             | ВЫБЕРИТЕ ПАРОЛЬ                                                                                         |                                                            |             |
|                                             |                                                             | Я ознакомлен и выражаю согласие с <u>политикой конфиленциальности</u><br>и пользовательским соглашением |                                                            |             |
|                                             |                                                             |                                                                                                    |                                                            |             |
|                                             |                                                             | ЗАРЕГИСТРИРОВАТЬСЯ                                                                                      |                                                            |             |

•<u>муниципалитет</u> (МР Туруханский)

- <u>Ф.И.О. родителя</u>
- •номер мобильного телефона

•действующий адрес электронной почты

•<u>пароль</u>

•Ознакомьтесь с политикой конфиденциальности и пользовательским соглашением и поставьте в окошке галочку согласия с данными документами.

Нажмите кнопку «Зарегистрироваться»

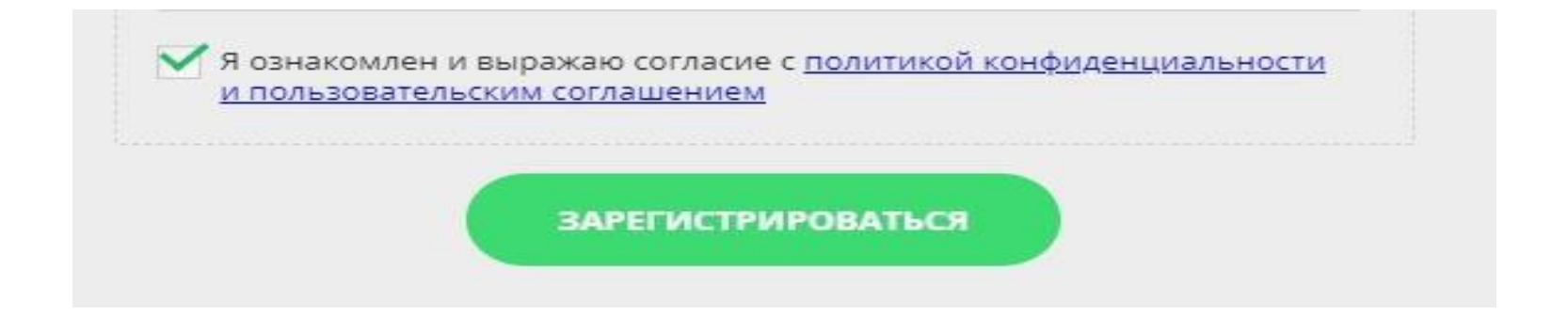

После заполнения регистрационной формы и нажатия кнопки «Зарегистрироваться» на указанный адрес электронной почты придет сообщение для подтверждения электронного адреса.

Необходимо пройти по ссылке, указанной в письме.

| ECTECTRENHO            | IAVUHAG                                 | хупожественная                                                        | ФИЗКУЛЬТУРНО-                                                         | туристско-                                            | TEXHIVECKAR          | Dower sporp |
|------------------------|-----------------------------------------|-----------------------------------------------------------------------|-----------------------------------------------------------------------|-------------------------------------------------------|----------------------|-------------|
| СК ПРОГРАММ<br>С КАРТА | <b>здран</b><br>Вам н<br>элект<br>будут | вствуйте, регис<br>на почту направ<br>ронной почты,<br>доступны. Спас | трация прошла у<br>лено уведомлени<br>без этого некотој<br>ибо!<br>ок | <b>/спешно!</b><br>le для подтверж,<br>рые функции На | дения<br>вигатора не | ×           |

Вы получили доступ в личный кабинет родителя, который состоит из следующих вкладок: "Профиль", "Дети", "Достижения", "История заявок", "История просмотров", "Отложено", "Пароль".

•Для добавления ребенка нажмите на кнопку «добавить ребенка»

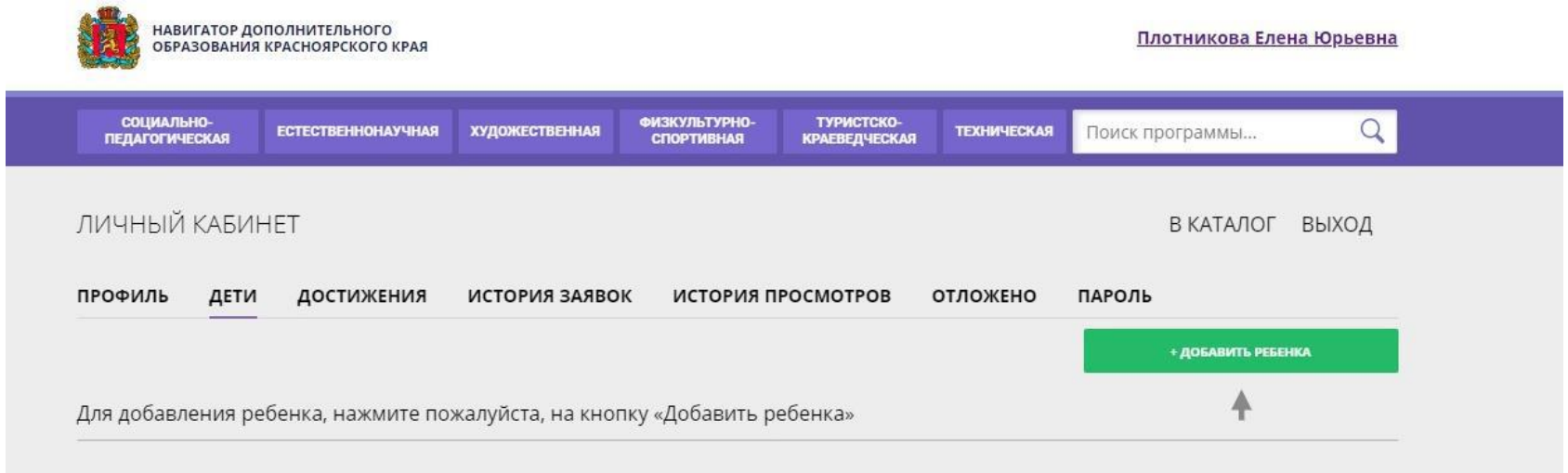

### Заполните все обязательные поля и нажмите кнопку «Сохранить»

| ЛИЧНЫЙ КАБИНЕТ                             |                                   | В КАТАЛОГ ВЫХОД                                       |  |  |
|--------------------------------------------|-----------------------------------|-------------------------------------------------------|--|--|
| профиль дети достижения исто               | ОРИЯ ЗАЯВОК ИСТОРИЯ ПРОСМОТРОВ ОТ | тложено пароль                                        |  |  |
| ФАМИЛИЯ                                    | имя                               | отчество                                              |  |  |
| введите фамилию                            | введите имя                       | введите отчество                                      |  |  |
| Обязательное поле                          | Обязательное поле                 |                                                       |  |  |
| день рождения                              | пол                               |                                                       |  |  |
| дд.мм.гггг                                 | выберите пол 🗸                    |                                                       |  |  |
| Обязательное поле или некорректный возраст |                                   |                                                       |  |  |
| сохранить                                  | ОТМЕНИТЬ ИЗМЕНЕНИЯ                | Активация Windows<br>Чтобы активировать Windows, пере |  |  |